#### Enroll today to become a Qualified Service Provider (QSP) for home and community-based care in North Dakota

The new online application makes the enrollment process easier and faster

Create an account and enroll now

#### What is a QSP?

QSPs are individuals or agencies that provide home and community-based care to clients who qualify through the North Dakota Department of Health and Human Services. All QSPs have to meet certain requirements to ensure they have the skills to provide care.

### NORTH DAKOTA DEPARTMENT OF HEALTH & HUMAN SERVICES

ND Qualified Service Provider (ND QSP)

Individual QSP - Front End User Guide

January 3, 2024

### TABLE OF CONTENTS

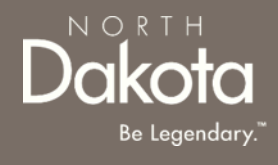

| Торіс                                  | Page |
|----------------------------------------|------|
| Front End User Guide Overview          | 2    |
| First Time Login (Applicant)           | 3    |
| Start a New Individual QSP Application | 8    |
| Update Documentation in Re-Review      |      |
| ND QSP Support Information             | 58   |

# FRONT END USER GUIDE OVERVIEW

#### Introduction:

This User Guide will provide step-by-step instructions for navigating the North Dakota Qualified Service Provider Enrollment portal, which can be utilized by Applicants, Case Management Staff, Enrollment Staff and other stakeholders who require familiarity with the public facing aspect of the application portal.

#### Audience:

This User Guide is intended for any potential Individual QSP end-users (e.g., Applicants, Case Management staff, Enrollment Staff etc.,).

NORI

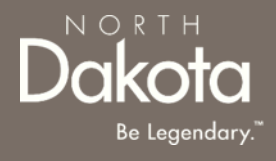

#### FIRST TIME LOGIN (APPLICANT)

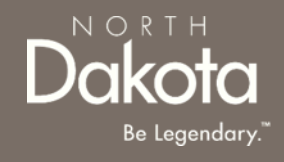

#### ND QSP Portal URL:

hhs.nd.gov/QSP

#### Step 1a: Click Create an account and enroll now

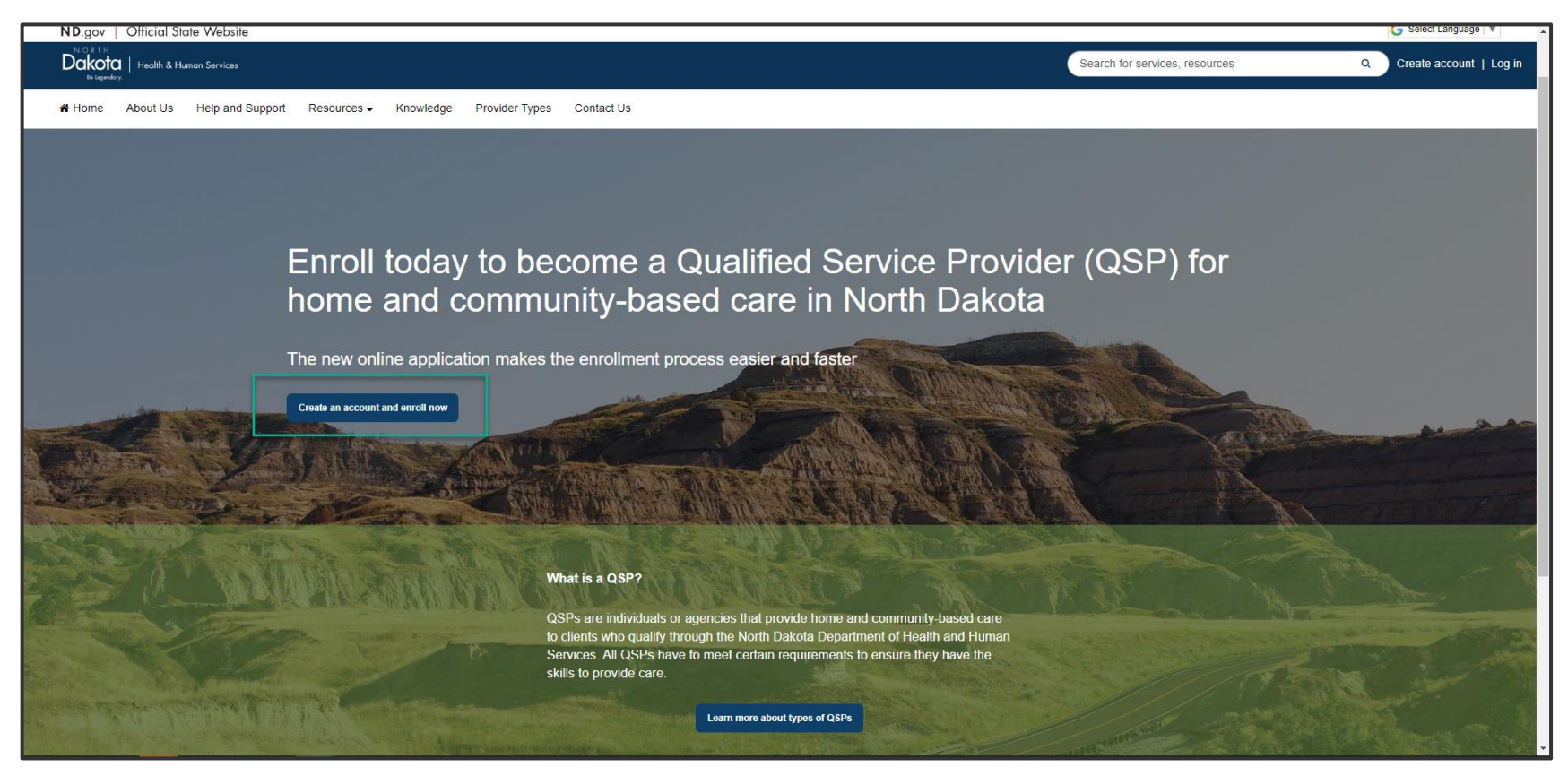

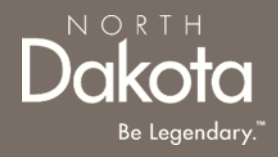

When accessing the website, you will be asked Log in or create an account with North Dakota Login (ND Login).

**NOTE**: If you have signed up for other State of North Dakota services (e.g., SPACES, Secretary of State Business "First Stop, etc.) you may already have an ND Login username. You can use your ND Login to start your QSP application.

Step 1b: Click Log in or create an account to be directed to the ND Login page.

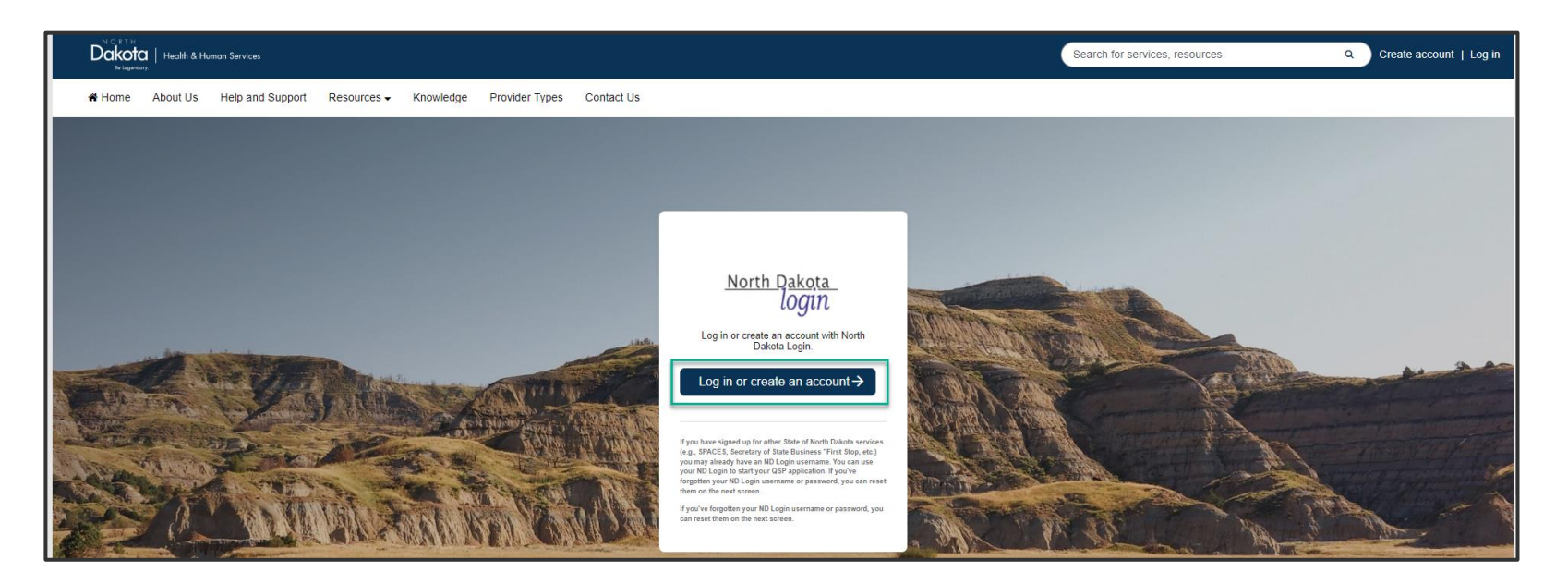

Step 1b: You will be redirected to the ND Login page, where you will be required to either Sign in or Create an account.

If you have signed up for other State of North Dakota services, enter the following:

- Your User ID
- Your **Password**
- Click Sign In

| <u>North Dakota</u><br>login                                             |
|--------------------------------------------------------------------------|
| Sign in                                                                  |
| Don't have a North Dakota Login?<br><u>Create an account.</u><br>User ID |
| Forgot user ID2                                                          |
| Password 🥥                                                               |
| Forgot password?                                                         |
| Sign In                                                                  |
| Update your account.                                                     |

If you don't have a ND Login account, click **Create an account.** You will be redirected to the **Create your account page**, enter the following:

- Account Information
  - Your First Name
  - Your Last Name
  - Your User ID
  - Your Password

- Account recovery
  - Your Email
  - Your Cell phone
  - Answer Security questions
  - Click Create account

| North Dakota<br>login                                                    |
|--------------------------------------------------------------------------|
| Sign in                                                                  |
| Don't have a North Dakota Login?<br><u>Create an account.</u><br>User ID |
| Forgot user ID?                                                          |
| Password 🥥                                                               |
| Eorgot password?                                                         |
| Sign In                                                                  |
| Update your account.                                                     |

| <u>North Dakota</u><br>login |   |
|------------------------------|---|
| Create your account          |   |
| * = Required                 |   |
| Account information          |   |
| First name *                 |   |
|                              |   |
| Last name *                  |   |
|                              |   |
| User ID *                    |   |
|                              |   |
| Password *                   |   |
|                              | 0 |

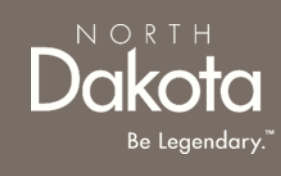

# USER ID/PASSWORD RECOVERY

Sign i

Don't have Create an a

User ID

Forgot user

In the event you have forgotten your NDLogin User ID, click the **Forgot User ID?** Link

- In the Find user ID window that opens, enter your Email or cell phone
- Click the **Continue** button
- Your User ID will be sent to the email or cell phone you entered associated with your NDLogin account

In the event you have forgotten your NDLogin password, click the **Forgot password?** Link

- In the Reset password window that opens, enter your User ID
- Click the **Continue** button
- Select your Recovery
   method
- Click the **Send codes** button
- A recovery code will be sent to the recovery method you selected

| <u>North Dakoța</u><br>locin            |     |                   |
|-----------------------------------------|-----|-------------------|
| e gar                                   |     | Find use          |
| n                                       |     | Please enter you  |
| a North Dakota Login?<br><u>:count.</u> |     | Email or cell pho |
|                                         |     |                   |
| 22                                      |     |                   |
|                                         | , 1 |                   |

| <u>North Dakota</u><br>login                  |
|-----------------------------------------------|
| Find user ID                                  |
| Please enter your email or cell phone number. |
| Email or cell phone                           |
| Continue                                      |
| Cancel                                        |

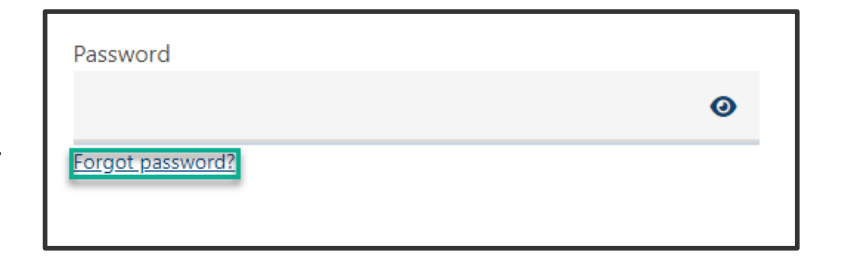

| <u>North Dakota</u><br>login                                   |  |  |  |  |
|----------------------------------------------------------------|--|--|--|--|
| Reset password                                                 |  |  |  |  |
| Please enter your User ID to begin the password reset process. |  |  |  |  |
| User ID                                                        |  |  |  |  |
|                                                                |  |  |  |  |
| Forgat user ID?                                                |  |  |  |  |
| Continue                                                       |  |  |  |  |
| Cancel                                                         |  |  |  |  |
|                                                                |  |  |  |  |

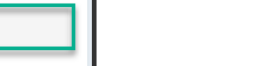

NORTH

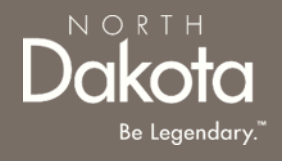

**Step 2**: After submitting ND Login account information, you will be directed back to the ND QSP Enrollment portal.

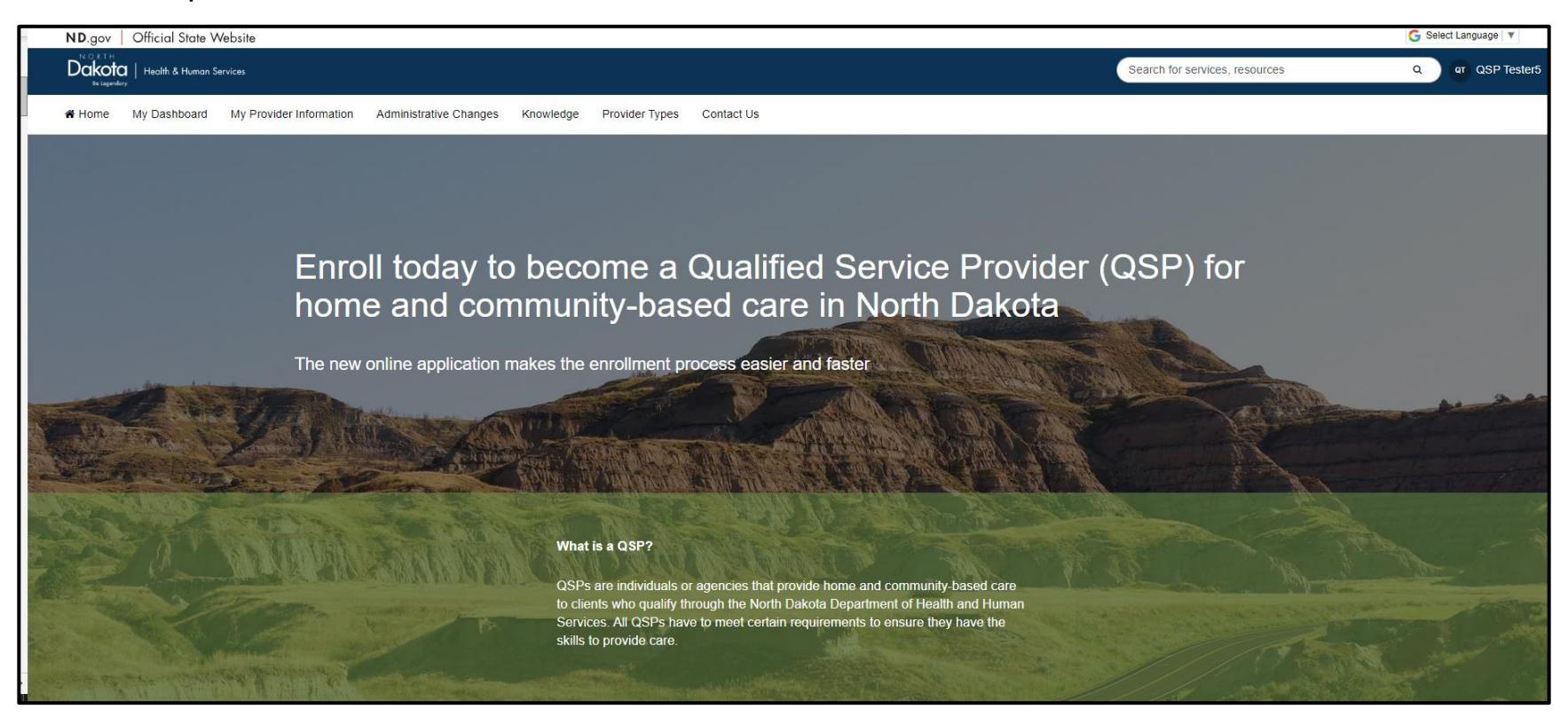

# You have now successfully created a new account and are ready to begin the next step!

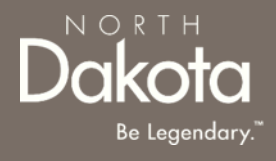

#### START A NEW INDIVIDUAL QSP APPLICATION

### INDIVIDUAL QSP APPLICATION OVERVIEW

NORTH Dakota Be Legendary."

Individual QSPs are providers approved by the state of North Dakota to provide the following Home and Community based services:

- Basic provider Specialties
  - Personal care
  - Homemaker
  - Non-medical transportation escort
- Cognitive global endorsement services:
  - Supervision
  - Companionship
  - Respite care
- Adult Day care
- Respite in an adult foster care
- Case management
- Non-medical transportation driver
- Non-emergency medical transportation
- Chore Services:
  - Lawn care
  - Labor
  - Snow removal
- Extended personal care nurse
- Extended personal care non-nurse
- Nurse Education

#### INDIVIDUAL QSP APPLICATION REQUIREMENTS

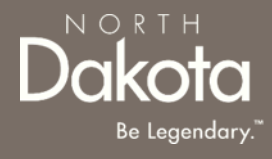

#### **Documents/Forms:**

Please make sure you have all of the documents and completed forms listed below before starting your application:

- 1. Copy of a voided check or documentation from your financial institution (we need this information in order to enroll you in direct deposit/electronic funds transfer)
- 2. Copy of government issued identification (e.g., driver license, tribal ID, etc.)
- 3. SFN 750 Documentation of Competency OR copy of license/certification
- 4. National Provider Identifier (NPI) Number

#### **Trainings:**

You will need to complete the following trainings before your application is approved:

- Fraud, Waste and Abuse (FWA) Training (you will need to upload your certificate of completion). To learn more about how to complete the Fraud Waste and Abuse (FWA) training, watch this <u>short</u> <u>video</u>.
- 2. QSP Orientation Training.

For more information on application requirements, including links to forms, trainings, and more, visit the <u>QSP Hub</u>.

### ENTER APPLICATION PORTAL

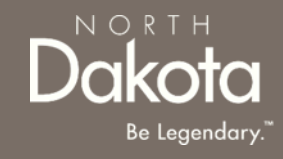

#### ND QSP Portal URL:

hhs.nd.gov/QSP

#### Enter the Application Portal.

- After logging in, you will be redirected to the home page.
- Click My Dashboard.

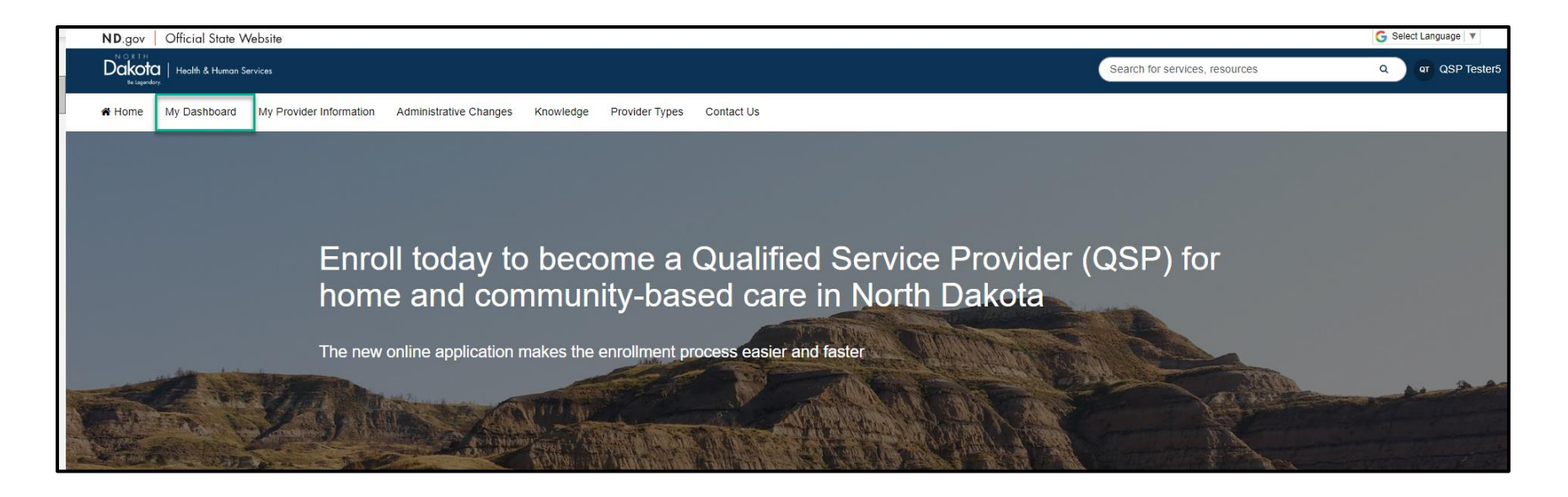

### **COMPLETE APPLICATION**

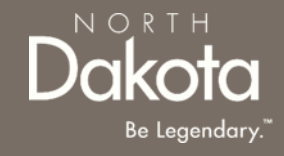

On the **My Dashboard** page that opens, click the **Start a new application** button in the **My QSP Applications** section

| Welcome | Individual          |                                                            |                            | 20                     |
|---------|---------------------|------------------------------------------------------------|----------------------------|------------------------|
|         | My QSP Application  | ons                                                        |                            |                        |
|         | Enter Search Q      |                                                            | + s                        | tart a new application |
|         | Request Application | on type Date                                               | started Status             |                        |
|         |                     | You don't have an applica<br>Get started with your QSP app | ations yet<br>lication now |                        |
|         | 4                   | Page Siz                                                   | e: 10 🗸 Showir             | ng 0 to 0 of 0 results |

### **COMPLETE APPLICATION**

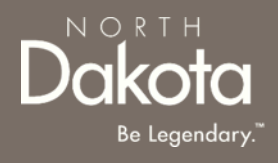

In the Start a new application window that opens, in response to the question What type of provider are you?, select Individual provider .

Click the Start application button.

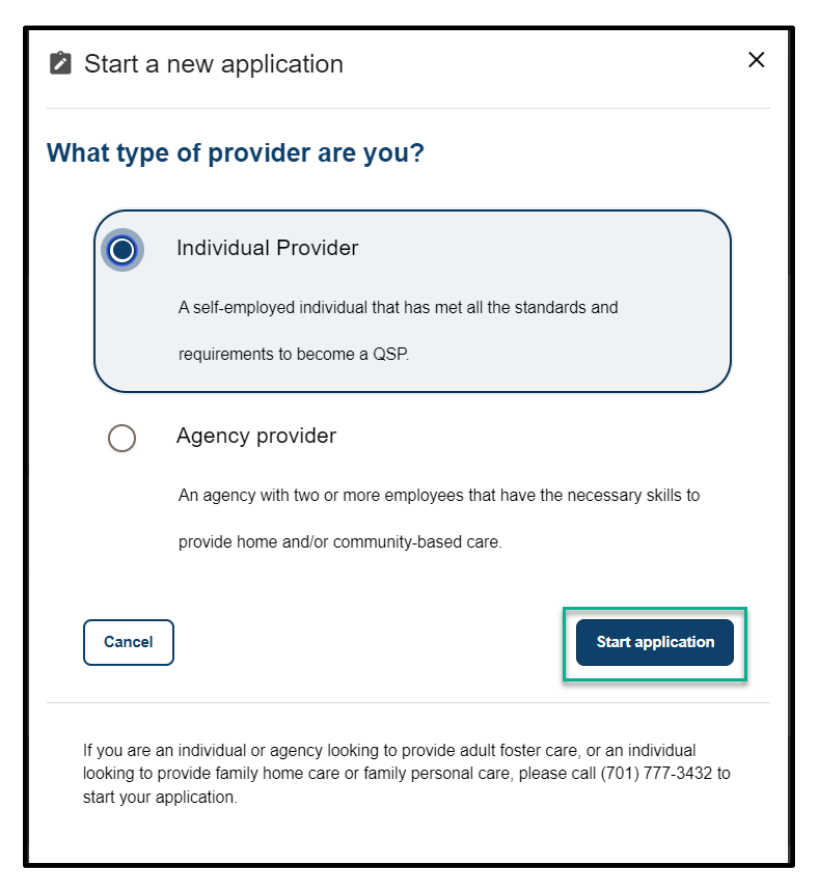

### **COMPLETE APPLICATION**

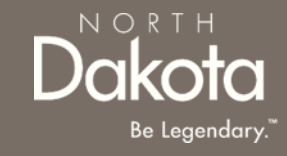

**Step 1:** On the **Individual application requirements** page that opens, review the required documents and training for application submission.

Confirm you have the '**Required'** forms of documentation readily available to facilitate application submission.

Click the **Next** button to continue with the application process.

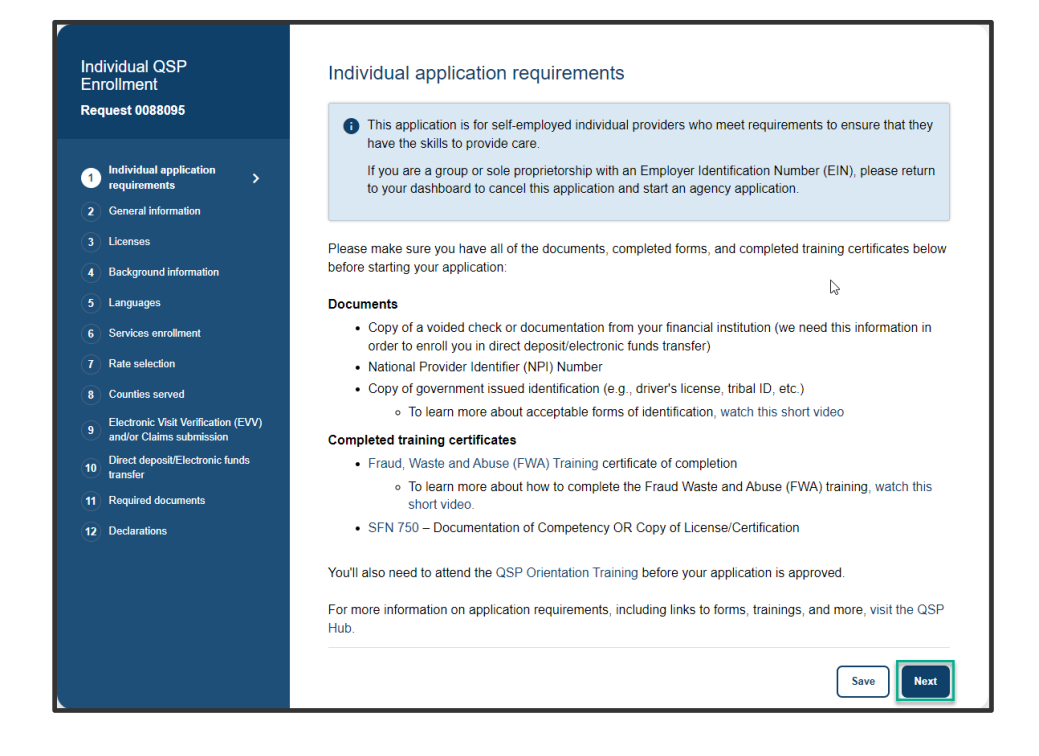

Step 2a: In the Languages section, respond to the question What language would you like to watch the application videos in?

Select English if you are fluent in English.

If you need additional language support, select one of the options in the drop-down list and the following question will populate **Do** you need the help of an interpreter or translator to help you complete this application?

- Select Yes, and I need help finding an interpreter who can help me
- Provide your phone number so that an enrollment specialist can reach out to you
  - Select the Phone number type
  - Enter the **Phone number**
  - Click the **Send request** button

| General Information                                                                                                    |      |
|----------------------------------------------------------------------------------------------------|------|
| Languages                                                                                                    |      |
| This application is written in English, but there are iddeos you can watch that can help answer questions<br>may have. These videos are available in several languages. | you: |
| What language would you like to watch the application videos in?                                                                                                    |      |
| Somai                                                                                                    | ¥    |
| Do you need the help of an interpreter or translator to help you complete this application?                                                                             |      |
| Yes, and I need help tricking an interpreter who can help me                                                                                                    | ¥    |
| Please provide your phone number below so that an enrollment specialist can reach out to you. If you need help mimediately, call (701) 777-3432                         |      |
| Phone number type '                                                                                                    |      |
| Mobile                                                                                                    |      |
| t antine                                                                                                    |      |
| Phone number                                                                                                    |      |
| 7014445558                                                                                                    |      |
|                                                                                                    |      |
| Send House                                                                                                    |      |

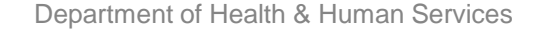

#### Step 2b: Complete Personal Information questions

In the Personal information section enter the following details:

- 1. Confirm your first and last names are pre-filled and correct
- 2. Date of birth (Calendar selection)
- 3. Social Security Number (Enter a valid 9-digit SSN without special characters or spaces)
- 4. Gender
- 5. Telephone number (Enter a valid 10-digit phone number without special characters or spaces)
- 6. Cell phone number
- 7. Confirm your email address is pre-filled and correct
- 8. If you have officially used other names, select **Yes** in response to the question **Have you ever officially used any other names (e.g., maiden name, married and now divorced, court approved name change, etc.)?** 
  - i. Click the **Add name** button to enter other names
  - ii. In the **Add other name** window that opens, enter other first and last name
  - iii. Click the **Save name** button
  - iv. Review the entered names in the **Other names** table

#### NOTE: To add additional names, click the Add name

| irst name*       | MI         | Last name*       |         | Suffix     |
|------------------|------------|------------------|---------|------------|
| QSP              |            | Tester           |         | -Select- 🗸 |
| Date of birth*   | Social Sec | curity Number* 🔞 | Gender* |            |
| Select date      |            |                  | 🔵 Male  |            |
|                  |            |                  | Female  |            |
| elephone number* |            | Cell phone numbe | ər      |            |

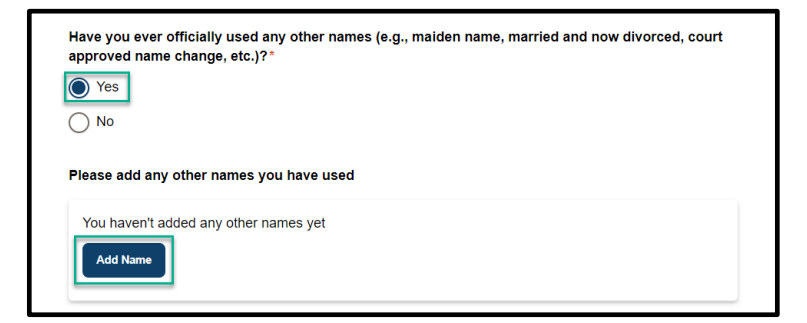

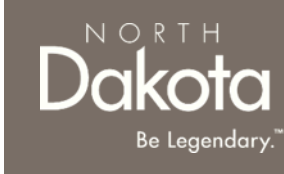

- 9. Submit a copy of government issued identification (e.g., driver license, tribal ID, etc.)
  - If you have a current and valid driver license, select
     Yes in response to the question Do you have a current and valid driver license?

Enter the following details:

- i. Driver license number
- ii. State issued
- iii. Expiration date
- iv. Click the **Upload driver license** button to upload a copy of your driver license
- If you do not have a current and valid driver license, select No in response to the question Do you have a current and valid driver license?
  - Select the other type of identification you have from the drop-down list below the question What other type of government-issued identification can you provide?
  - ii. Click the Upload identification button
- 10. From the drop-down list, select your Last grade completed in school

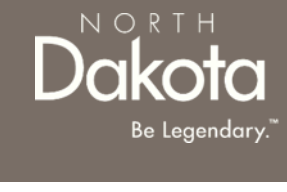

| -            | e a current and valid driver license?* |
|--------------|----------------------------------------|
| Yes          |                                        |
| ◯ No         |                                        |
| Driver licen | nse number*                            |
|              |                                        |
| State issue  | d*                                     |
|              |                                        |
| -Select-     | ~                                      |
| -Select-     | ∽<br>date *                            |

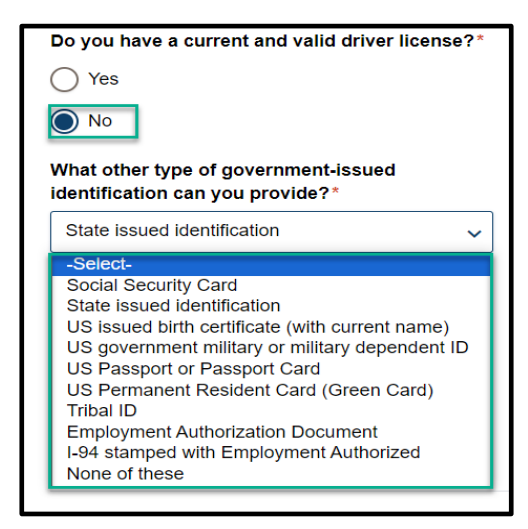

Step 2c: Complete Address information questions

In the Address information section enter the following details:

- 1. Physical address information (This is where you will provide services and the address you will give if you call 911. You must inform Medical Services within 14 days of any address changes.):
  - a) Physical address
  - b) Apartment/Building number (if applicable)
  - c) City

19

- d) State
- e) ZIP code
- f) Click the Validate address button

Review address information in the **Confirm Address** window and select **Accept Formatted Address**.

**NOTE:** If the Address Validation is unsuccessful, select "**Retry**" to revise the address information and re-validate. If validation is still unsuccessful after another attempt, the user will be able to move forward with an unvalidated address.

| Physical address                                                                       |                          |                                                          |
|----------------------------------------------------------------------------------------|--------------------------|----------------------------------------------------------|
| This is where you will provide services ar<br>Services within 14 days of any address c | nd the addres<br>hanges. | s you will give if you call 911. You must inform Medical |
| Physical address*                                                                      |                          |                                                          |
| 523 4th Ave                                                                            |                          |                                                          |
| Apartment/Building number                                                              |                          | City*                                                    |
|                                                                                        |                          | Jamestown                                                |
| State*                                                                                 |                          | ZIP code*                                                |
|                                                                                        |                          | 59404                                                    |

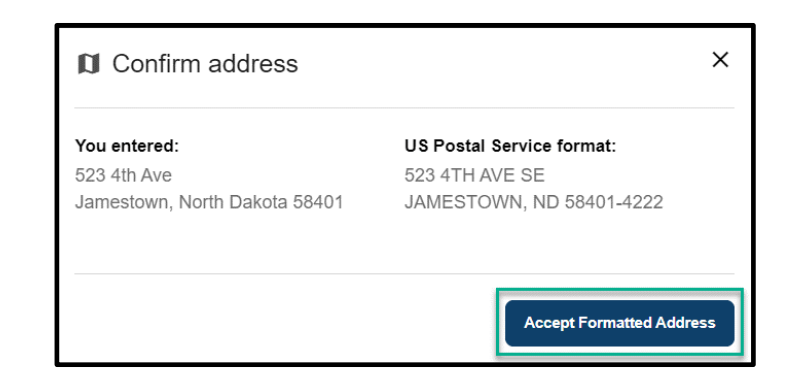

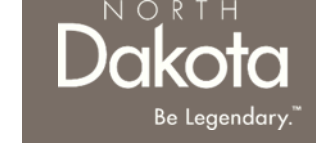

2. Mailing address information (This is where you'll receive paper checks, bulletins, manuals, etc. Your mailing address can be a PO Box.):

If your mailing address is different from your physical address, select **Yes** in response to the question **Is your mailing address different from your physical address?** Enter the following information

- a) Mailing address
- b) Apartment/Building number (if applicable)
- c) City
- d) State
- e) ZIP code
- f) Click the Validate address button

Review address information in the Confirm Address window and select Accept Formatted Address.

If your mailing address is the same as your physical address, select **No** in response to the question **Is your mailing address different from your physical address?** 

| Mailing address                            |               |                                                    |
|--------------------------------------------|---------------|----------------------------------------------------|
| This is where you'll receive paper checks, | bulletins, ma | anuals, etc. Your mailing address can be a PO Box. |
| Is your mailing address different from y   | your physica  | al address?*                                       |
| Yes                                        |               |                                                    |
| ○ No                                       |               |                                                    |
| Mailing address *                          |               |                                                    |
| 523 4th Ave                                |               |                                                    |
|                                            |               |                                                    |
| Apartment/Building number                  |               | City*                                              |
|                                            |               | Jamestown                                          |
|                                            |               |                                                    |
| State*                                     |               | ZIP code*                                          |
| North Dakota                               | ~             | 58401                                              |
|                                            |               |                                                    |
|                                            |               | Validate address                                   |
|                                            |               |                                                    |

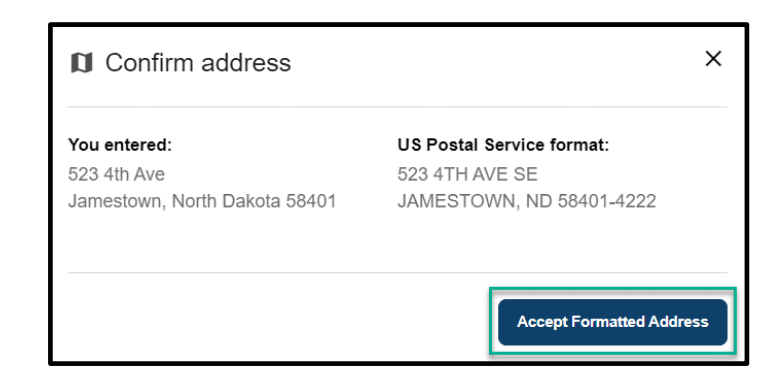

Dakota Be Legendary

NORL

Review completed General Information and move on to the Licenses page.

- Once complete, click the **Next** button to move on to the next application page.
- Click the **Save** button to save the application in its current state and complete later.
- Click the **Back** button to review or edit information completed on the prior page.

| Back | Save Next |
|------|-----------|

NORTH

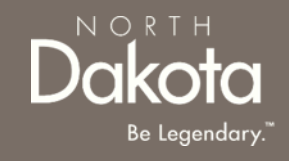

Step 3a: Submit QSP information for the state of North Dakota

- 1. If you are currently or were enrolled as a QSP for the state of North Dakota, select **Yes** in response to the question **Have you ever been** or are you currently enrolled as a QSP for the state of North Dakota?
  - a) Enter your current or previous provider number
  - b) If you don't remember you provider number, click the check box next to I don't remember

If you are not enrolled as a QSP for the state of North Dakota, select **No** in response to the question

- 2. Select **Yes** in response to the question **Do** you have a National Provider Identifier (NPI) number?
  - a) Enter your NPI Number in the text box provided

| 1  | Individual application<br>requirements                          | QSP information                                                                           |
|----|-----------------------------------------------------------------|-------------------------------------------------------------------------------------------|
| 2  | General information                                             | Have you ever been or are you currently enrolled as a QSP for the state of North Dakota?* |
| 3  | Licenses >                                                      | () Yes                                                                                    |
|    | Background information                                          | ○ No                                                                                      |
|    | Languages                                                       | What is your current/previous provider number?* 🚱                                         |
|    | Services enrollment                                             |                                                                                           |
|    | Rate selection                                                  |                                                                                           |
| 8  | Counties served                                                 | U don't remember*                                                                         |
|    | Electronic Visit Verification (EVV)<br>and/or Claims submission | Do you have a National Provider Identifier (NPI) number?                                  |
| 10 | Direct deposit/Electronic funds<br>transfer                     | No No                                                                                     |
|    | Required documents                                              | $\sim$                                                                                    |
|    | Declarations                                                    | NPI Number                                                                                |

NORTH Dakota Be Legendary."

Step 3b: Submit copy of License/Certification OR SFN 750 - Documentation of Competency

Competency must be verified by either submitting one of the following licenses or certifications issued by the state of North Dakota:

- Certified Nursing Assistant (CNA)
- Registered Nurse (RN)
- Licensed Practitioner Nurse (LPN)
- Occupational Therapist (OT)
- Physical Therapist (PT)
- Licensed Master Social Worker (Licensed Social Workers can only enroll in the Case Management service. You can enroll in other services if you have one of the other licenses/certificates or a completed and signed SFN 750)

If you don't have a license or certification issued by the state of North Dakota, you will need to submit a completed <u>SFN 750 - Documentation of Competency</u> signed by one of the following health professionals:

- 1. Chiropractor
- 2. Physician
- 3. Physician's assistant
- 4. Nurse practitioner
- 5. Registered nurse
- 6. Licensed practical nurse (LPN)
- 7. Physical therapist
- 8. Occupational therapist

The SFN 750 can be completed by a <u>TrainND Northeast</u> healthcare professional.

#### Submit copy of License/Certification

In the License section, select **Yes** in response to the **question Do you have one or more of the following licenses issued by the state of North Dakota?** if you have one or more of the following licenses:

- Certified Nursing Assistant (CNA)
- Registered Nurse (RN)
- Licensed Practitioner Nurse (LPN)
- Occupational Therapist (OT)
- Physical Therapist (PT)
- Licensed Master Social Worker
- a) Click the **Add license** button to enter your license information
- b) In the **Add license** window that opens, enter the following information
  - i. License type
  - ii. License number
  - iii. Licensing agency
  - iv. Effective date
  - v. Expiration date
- c) Click the **Save license** button

To add additional licenses, click the Add license button

| Certified Nursing Assistant (CNA)     Registered Nurse (RN)     Licensed Practitioner Nurse (LPN)     Occupational Therapist (OT)     Physical Therapist (PT)     Licensed Master Social Worker     Ves     No  Please add your North Dakota licenses |
|----------------------------------------------------------------------------------------------------|
|                                                                                                    |
| Licensed Practitioner Nurse (LPN)     Occupational Therapist (OT)     Physical Therapist (PT)     Licensed Master Social Worker     Yes     No Please add your North Dakota licenses                                                                  |
| Occupational Therapist (OT)     Physical Therapist (PT)     Licensed Master Social Worker     Yes     No  Please add your North Dakota licenses                                                                                                    |
| Physical Therapist (PT)     Licensed Master Social Worker     Yes     No  Please add your North Dakota licenses                                                                                                    |
| Licensed Master Social Worker     Yes     No Please add your North Dakota licenses                                                                                                    |
| Yes No Please add your North Dakota licenses                                                                                                    |
|                                                                                                    |
| You haven't added any licenses yet                                                                                                    |

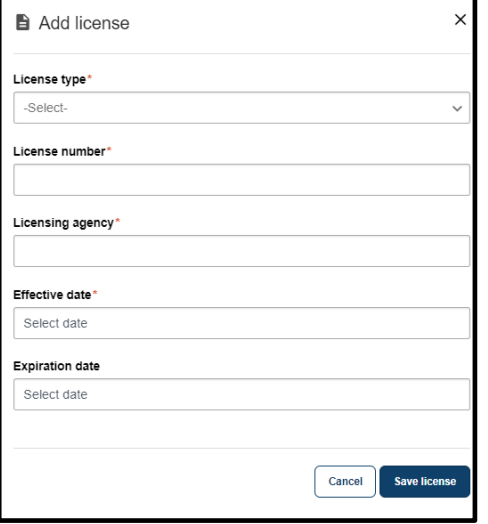

NORTH

#### Submit SFN 750 - Documentation of Competency

#### Select No in response to the question Do you have one or more of the following licenses issued by the state of North Dakota?

- a) If you have a completed SFN 750 by a TrainND Northeast healthcare professional, select Yes in response to the question Do you have a SFN 750 completed by TrainND Northeast?
- b) If your SFN 750 was completed by another healthcare professional, select No in response to the question Do you have a SFN 750 completed by TrainND Northeast?
  - i. Select Yes in response to the question Do you have a SFN 750 completed and signed by one of the following healthcare professionals?
  - ii. Click the Upload SFN 750 button
  - Review your completed SFN 750 form and confirm the competencies and global endorsements you were approved for and respond to the questions regarding competencies

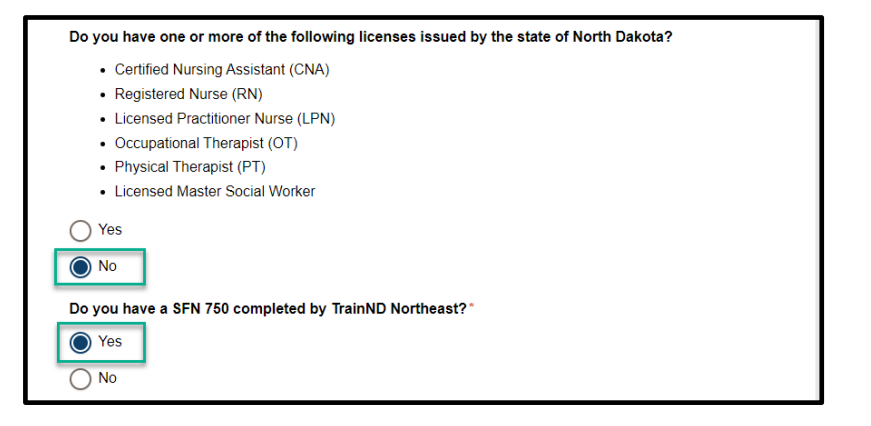

| Do you have a SFN 750 completed by TrainND Northeast?*                                       |
|----------------------------------------------------------------------------------------------|
| ○ Yes                                                                                        |
| No                                                                                           |
| Do you have a SFN 750 completed and signed by one of the following healthcare professionals? |
| Chiropractor                                                                                 |
| Physician                                                                                    |
| Physician's assistant                                                                        |
| Nurse practitioner                                                                           |
| Registered nurse                                                                             |
| Licensed practical nurse (LPN)                                                               |
| Physical therapist                                                                           |
| Occupational therapist                                                                       |
| Ves<br>No                                                                                    |
| Please upload a copy of your completed SFN 750 *                                             |

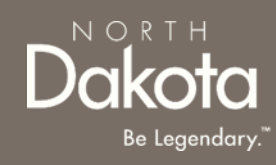

4. Confirm if you would like to be added to the North Dakota list of available qualified service providers

Select **Yes** or **No** in response to the question **Do you** want to be on the North Dakota list of available qualified service providers?

If **Yes** is selected, you will be added to North Dakota's list of enrolled QSPs which is made available to individuals looking for care.

Review completed Licenses Information and move on to the Background page.

- Once complete, click the **Next** button to move on to the next application page.
- Click the **Save** button to save the application in its current state and complete later.
- Click the **Back** button to review or edit information completed on the prior page.

| Back | Save Next |
|------|-----------|

| Do you want t                       | be on the North Dakota list of available qualified service providers?                                      |
|-------------------------------------|----------------------------------------------------------------------------------------------------|
| This list provid<br>the state of No | s individuals looking for care a list of providers and agencies who are enrolled as QSPs with<br>h Dakota. |
| ◯ Yes                               |                                                                                                    |
| ∩ No                                |                                                                                                    |

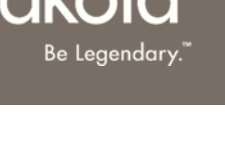

NORI

#### COMPLETE BACKGROUND INFORMATION

Step 4a: If you receive payment for anyone over the age of 18 under your care, select Yes in response to the question Do you take care of anyone over the age of 18 who pays you with their own money or whose family pays you for their care? Enter the hourly or daily rate received for the care

Step 4b: Submit disciplinary actions information.

**NOTE:** Disciplinary actions will not automatically disqualify you from enrollment. All information will be reviewed on a case-by-case basis.

- 1. Select Yes or No in response to the following questions:
  - a) Have you ever had your qualified service provider status or license (AFC, early childhood program license, selfdeclaration document, etc.) issued by the Department of Health and Human Services denied, revoked, suspended, restricted, or terminated?
  - b) Have you ever submitted inaccurate service records, billing information, or documentation while employed as a staff member of an agency enrolled as a Qualified Service Provider?
  - c) Have you ever been disciplined or terminated from an agency that is enrolled as a Qualified Service Provider?
  - d) Have you ever had your LPN/RN/CNA/PT/OT, etc. license denied, revoked, suspended, restricted, terminated, or surrendered?

If **Yes** is selected, provide an explanation in the text box provided

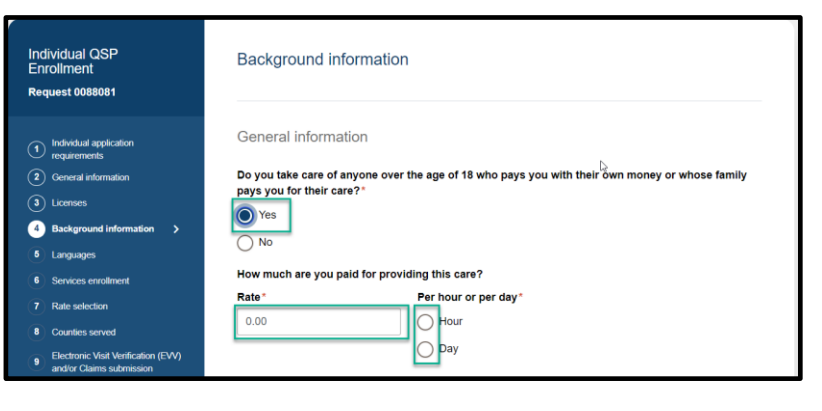

| Disciplinary actions                                                                                                    |
|----------------------------------------------------------------------------------------------------|
| Disciplinary actions will not automatically disqualify you from enrollment. All information will be reviewed on a<br>case-by-case basis.                                                                                                    |
| Have you ever had your qualified service provider status or license (AFC, early childhood program license, self-declaration document, etc.) issued by the Department of Health and Human Services denied, revoked, suspended, restricted, or terminated?* |
| Please provide an explanation*                                                                                                    |
|                                                                                                    |
| Have you ever submitted inaccurate service records, billing information, or documentation while<br>employed as a staff member of an agency enrolled as a Qualified Service Provider?*                                                                     |
| ◯ Yes                                                                                                    |
| ○ No                                                                                                    |
| Have you ever been disciplined or terminated from an agency that is enrolled as a Qualified Service<br>Provider?*                                                                                                    |
| ◯ Yes                                                                                                    |
| ○ No                                                                                                    |
| Have you ever had your LPN/RN/CNA/PT/OT, etc. license denied, revoked, suspended, restricted, terminated, or surrendered?                                                                                                    |
| ◯ Yes                                                                                                    |
| ○ No                                                                                                    |
|                                                                                                    |

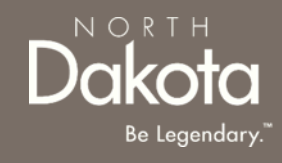

#### COMPLETE BACKGROUND INFORMATION

Step 4c: Submit criminal convictions information.

**NOTE:** Prior convictions will not automatically disqualify you from enrollment. All information will be reviewed on a case-by-case basis.

- 1. If you have ever been convicted of a felony or misdemeanor, select **Yes** in response to the question Have you ever been convicted of a felony or misdemeanor?
  - a) Click the **Add conviction** button
  - b) In the **Add felony or misdemeanor conviction** window that opens, enter the following information:
    - i. Felony or misdemeanor
    - ii. Date of felony or misdemeanor
    - iii. Click the **Upload court papers** button for any convictions from the past seven years

iv. Click the Save Conviction buttonNOTE: To add additional felonies or misdemeanors, click the Add Conviction button

- 2. If you are on probation, select **Yes** in response to the question **Are you on probation**?
  - a) Read the attestation and click the **Sign** electronically button
  - b) Click the **Upload document** button to upload evidence of rehabilitation

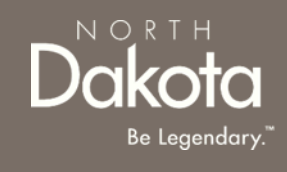

| Criminal convictions                                                                                                    |  |
|----------------------------------------------------------------------------------------------------|--|
| Prior convictions will not automatically disqualify you from enrollment. All information will be reviewed on a<br>case-by-case basis. |  |
| Have you ever been convicted of a felony or misdemeanor?*                                                                             |  |
| Ves No                                                                                                    |  |
| Please add all felonies and misdemeanors                                                                                              |  |
| You haven't added any felonies or misdemeanors yet                                                                                    |  |

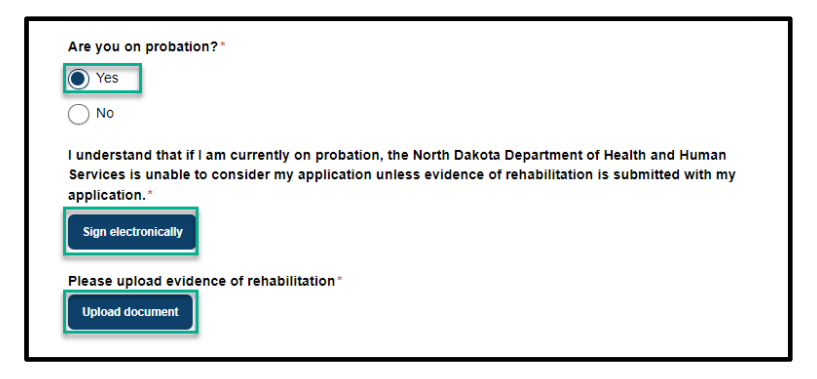

#### COMPLETE BACKGROUND INFORMATION

NORTH Dakota Be Legendary."

Review completed **Background Information** and move on to the **Languages** page.

- Once complete, click the **Next** button to move on to the next application page.
- Click the **Save** button to save the application in its current state and complete later.
- Click the **Back** button to review or edit information completed on the prior page.

| Back | Save Next |
|------|-----------|

#### COMPLETE LANGUAGES INFORMATION

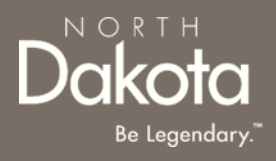

**Step 5a:** On the Languages page, respond to the following questions:

- 1. Can you speak English well enough to provide services to an English-speaking individual?
- 2. Can you read and write in English?
  - a) Click **Yes** if you are fluent in English.
  - b) If you are not fluent in English and will be using the services of an interpreter, click **No** the following question will populate **Do you have access to an interpreter and/or translator who can help you with speaking, reading, and writing in English as needed?**
- Please download and complete the **written agreement and Memorandum of Understanding (MOU).** You will need to upload this document before submitting your application.

| Family Personal Care<br>Enrollment                                                                                                    | Languages                                                                                                    |
|----------------------------------------------------------------------------------------------------|----------------------------------------------------------------------------------------------------|
| Request 0088092                                                                                                    | Communication is an important part of providing services and care to others. QSPs need to be able to:                                                                                                    |
| <ol> <li>FPC application requirements</li> <li>General information</li> <li>Licenses</li> <li>Background information</li> <li>Family member information</li> <li>Family member information</li> <li>Languages &gt;</li> <li>Counties served</li> <li>Direct deposit/Electronic funds transfer</li> <li>Required documents</li> <li>Declarations</li> </ol> | <ul> <li>Have a conversation with the individual who is being served</li> <li>Read instructions, medication labels, etc.</li> <li>Write a description of the care that was provided in order to receive payment from the State</li> <li>Can you speak English well enough to provide services to an English-speaking individual?*</li> <li>Ves</li> <li>No</li> <li>Can you read and write in English?*</li> <li>Yes</li> <li>No</li> <li>Do you have access to an interpreter and/or translator who can help you with speaking, reading, and writing in English as needed?</li> <li>Ves</li> <li>No</li> </ul> |
|                                                                                                    | Please download and complete the written agreement and Memorandum of Understanding (MOU) You will<br>need to upload this document before submitting your application.                                                                                                    |

### COMPLETE LANGUAGES INFORMATION

Step 5b: If you speak a language other than English select Yes in response to the question Do you speak a language other than English?

- 1. From the drop-down list, select all the languages you speak
- 2. Confirm language **proficiency by** selecting **Fluent** or **Conversational**

If you can provide services to someone who has limited or no English-speaking ability

- Click Yes in response to the question Are you willing to provide services to someone who has limited or no English-speaking ability?
- 2. Select the check box next to the language you are willing to support

| Do you speak a language other than English?* |   |
|----------------------------------------------|---|
| Select all languages you speak:              |   |
| Bearch languages                             | ~ |
| English                                      | 1 |
| Albanian                                     |   |
| Arabic                                       |   |
| Cantonese                                    | • |
| Select all languages you speak:              |   |
| Search languages                             |   |
| Bangla X Bosnian X Cambodian/Kampuchaen X    |   |
| Bangla Proficiency*                          |   |
| O Fluent                                     | 1 |
| Conversational                               |   |
| Bosnian Proficiency*                         | 1 |
| ◯ Fluent                                     |   |
| Conversational                               |   |

#### COMPLETE LANGUAGES INFORMATION

Dakota Be Legendary."

Review completed Languages information and move on to the Services enrollment page.

- Once complete, click the **Next** button to move on to the next application page.
- Click the **Save** button to save the application in its current state and complete later.
- Click the **Back** button to review or edit information completed on the prior page.

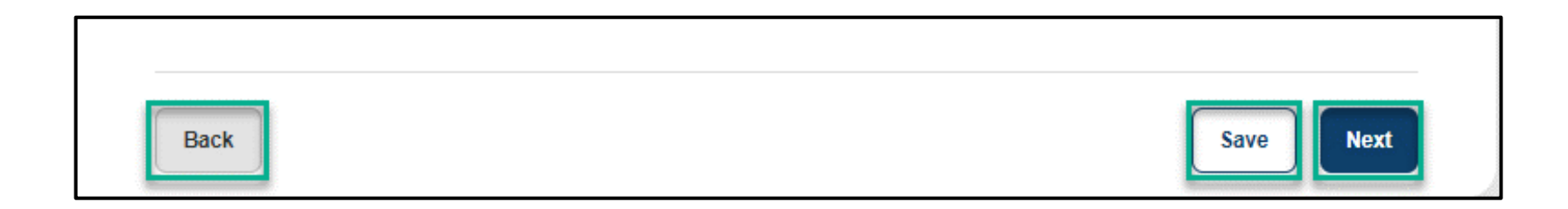

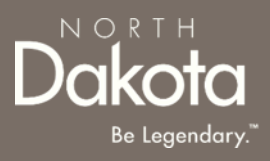

**Step 6:** On the Services enrollment page, click the check boxes next to the services you would like to enroll in

| Individual QSP<br>Enrollment<br>Request 0088081                                                            | Services enrollment<br>Based on your competencies and licenses, you are eligible to enroll in the following services. Please select<br>which services you would like to enroll in. |
|----------------------------------------------------------------------------------------------------|----------------------------------------------------------------------------------------------------|
| <ol> <li>Individual application<br/>requirements</li> <li>General information</li> <li>Lisonage</li> </ol> | Basic Provider Specialties ?         Cognitive global endorsement services ?                                                                                                    |
| <ul> <li>4 Background information</li> <li>5 Languages</li> </ul>                                          | Adult day care (ADC) 3                                                                                                    |
| 6 Services enrollment >     7 Rate selection                                                               | Respite in an adult foster care                                                                                                    |

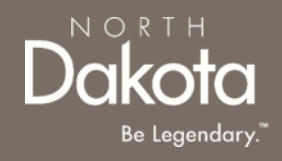

| License Type | With a Driver License                                                                                                    | Without a Driver License                                                                                                    |
|--------------|----------------------------------------------------------------------------------------------------|----------------------------------------------------------------------------------------------------|
| Licensed CNA | <ol> <li>Basic Provider Specialties</li> <li>Cognitive global endorsement services</li> <li>Adult Day Care (ADC)</li> <li>Respite in an adult foster care</li> <li>Non-medical Transportation driver</li> <li>Non-emergency medical transportation</li> <li>Chore services- All</li> <li>Extended personal care – non-nurse</li> </ol> | <ol> <li>Basic Provider Specialties</li> <li>Cognitive global endorsement services</li> <li>Adult Day Care (ADC)</li> <li>Respite in an adult foster care</li> <li>Chore services- All</li> <li>Extended personal care – non-nurse</li> </ol> |
| Licensed LPN | <ol> <li>Basic Provider Specialties</li> <li>Cognitive global endorsement services</li> <li>Adult Day Care (ADC)</li> <li>Respite in an adult foster care</li> <li>Non-medical Transportation driver</li> <li>Non-emergency medical transportation</li> <li>Chore services- All</li> <li>Extended personal care – non-nurse</li> </ol> | <ol> <li>Basic Provider Specialties</li> <li>Cognitive global endorsement services</li> <li>Adult Day Care (ADC)</li> <li>Respite in an adult foster care</li> <li>Chore services- All</li> <li>Extended personal care – non-nurse</li> </ol> |
| Licensed OT  | <ol> <li>Basic Provider Specialties</li> <li>Cognitive global endorsement services</li> <li>Adult Day Care (ADC)</li> <li>Respite in an adult foster care</li> <li>Non-medical Transportation driver</li> <li>Non-emergency medical transportation</li> <li>Chore services- All</li> </ol>                                             | <ol> <li>Basic Provider Specialties</li> <li>Cognitive global endorsement services</li> <li>Adult Day Care (ADC)</li> <li>Respite in an adult foster care</li> <li>Chore services- All</li> </ol>                                             |

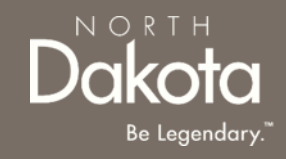

| License Type                               | With a Driver License                                                                                                    | Without a Driver License                                                                                                    |
|--------------------------------------------|----------------------------------------------------------------------------------------------------|----------------------------------------------------------------------------------------------------|
| Licensed PT                                | <ol> <li>Basic Provider Specialties</li> <li>Cognitive global endorsement services</li> <li>Adult Day Care (ADC)</li> <li>Respite in an adult foster care</li> <li>Non-medical Transportation driver</li> <li>Non-emergency medical transportation</li> <li>Chore services- All</li> </ol>                                                                  | <ol> <li>Basic Provider Specialties</li> <li>Cognitive global endorsement services</li> <li>Adult Day Care (ADC)</li> <li>Respite in an adult foster care</li> <li>Chore services- All</li> </ol>                                                                  |
| Licensed RN                                | <ol> <li>Basic Provider Specialties</li> <li>Cognitive global endorsement services</li> <li>Adult Day Care (ADC)</li> <li>Respite in an adult foster care</li> <li>Non-medical Transportation driver</li> <li>Non-emergency medical transportation</li> <li>Chore services- All</li> <li>Extended personal care – nurse</li> <li>Nurse education</li> </ol> | <ol> <li>Basic Provider Specialties</li> <li>Cognitive global endorsement services</li> <li>Adult Day Care (ADC)</li> <li>Respite in an adult foster care</li> <li>Chore services- All</li> <li>Extended personal care – nurse</li> <li>Nurse education</li> </ol> |
| Licensed Master<br>Social Worker -<br>ONLY | <ol> <li>Chore services- All</li> <li>Case Management</li> </ol>                                                                                                    | <ol> <li>Chore services- All</li> <li>Case Management</li> </ol>                                                                                                    |

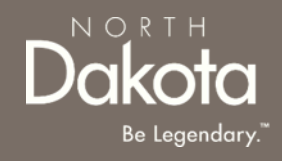

| License Type                                   | With a Driver License                                                                                                    | Without a Driver License                                                                                                    |
|------------------------------------------------|----------------------------------------------------------------------------------------------------|----------------------------------------------------------------------------------------------------|
| SFN 750<br>(Completed by<br>TrainND Northeast) | <ol> <li>Basic Provider Specialties</li> <li>Cognitive global endorsement services</li> <li>Adult Day Care (ADC)</li> <li>Respite in an adult foster care</li> <li>Non-medical Transportation driver</li> <li>Non-emergency medical transportation</li> <li>Chore services- All</li> <li>Extended personal care – non-nurse</li> </ol> | <ol> <li>Basic Provider Specialties</li> <li>Cognitive global endorsement services</li> <li>Adult Day Care (ADC)</li> <li>Respite in an adult foster care</li> <li>Chore services- All</li> <li>Extended personal care – non-nurse</li> </ol> |
| SFN 750 (Lines 5-<br>26 & E)                   | <ol> <li>Basic Provider Specialties</li> <li>Cognitive global endorsement services</li> <li>Adult Day Care (ADC)</li> <li>Respite in an adult foster care</li> <li>Non-medical Transportation driver</li> <li>Non-emergency medical transportation</li> <li>Chore services- All</li> <li>Extended personal care – non-nurse</li> </ol> | <ol> <li>Basic Provider Specialties</li> <li>Cognitive global endorsement services</li> <li>Adult Day Care (ADC)</li> <li>Respite in an adult foster care</li> <li>Chore services- All</li> <li>Extended personal care – non-nurse</li> </ol> |
| SFN 750 (Lines 5-<br>26)                       | <ol> <li>Basic Provider Specialties</li> <li>Non-medical Transportation driver</li> <li>Non-emergency medical transportation</li> <li>Chore services- All</li> <li>Extended personal care – non-nurse</li> </ol>                                                                                                    | <ol> <li>Basic Provider Specialties</li> <li>Chore services- All</li> <li>Extended personal care – non-nurse</li> </ol>                                                                                                    |

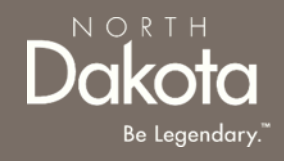

| License Type                            | With a Driver License                                                                                                    | Without a Driver License                                                               |
|-----------------------------------------|----------------------------------------------------------------------------------------------------|----------------------------------------------------------------------------------------|
| SFN 750 (Lines 5,6,<br>and 12-15 AND E) | <ol> <li>Cognitive global endorsement services</li> <li>Non-medical Transportation driver</li> <li>Non-emergency medical transportation</li> <li>Chore services- All</li> </ol> | <ol> <li>Cognitive global endorsement services</li> <li>Chore services- All</li> </ol> |
|                                         |                                                                                                    |                                                                                        |

| SFN 750 (5,6, and<br>12-15)2. Non-emergency medical transportation1. Chore services-3. Chore services- All | - All |
|----------------------------------------------------------------------------------------------------|-------|
| 5. Chole services- All                                                                                     |       |

### ADDITIONAL REQUIREMENTS FOR SERVICES

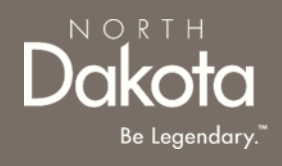

Certain services require additional requirements/documentation

- If you select to enroll in Cognitive global endorsement services- Respite care and will be providing the care in your home, you will need a home evaluation and a SFN 659 completed by a Home and Community Based Services (HCBS) case manager. (Contact the ARDL intake line at 1-855-462-5465 to connect with a program administrator to start the site visit process)
- If you select to enroll in ADC, you will need an official in-home site visit completed by a HCBS case manager and a signed off SFN 1703 Compliance Checklist. (Contact the ARDL intake line at 1-855-462-5465 to connect with a program administrator to start the site visit process)
- If you select to enroll in **Respite in an adult foster care**, you must complete a criminal background check.
  - Provide your responses to the additional questions
  - For individuals that live in the state of North Dakota for 11 or more years, a SFN 60688 form is required
  - For individuals that live in the state of North Dakota for less than 11 years, two fingerprint cards and a SFN 60688 form is required

Contact the ADRL helpline at 1-855-462-5465 or send an email to <u>CareChoice@ND.gov</u> to request the form

• If you select to enroll in **Case management**, you must complete and submit proof of the State's department policy training. If you need help with this training, contact the Aging and Disability Resource-Link (ADRL) of North Dakota intake line at 1-855-462-5465 to speak to an Aging Services program administrator.

# COMPLETE SERVICES ENROLLMENT

Review completed Services enrollment and move on to the Rates selection page.

- Once complete, click the **Next** button to move on to the next application page.
- Click the **Save** button to save the application in its current state and complete later.
- Click the **Back** button to review or edit information completed on the prior page.

| Back | Save Next |
|------|-----------|

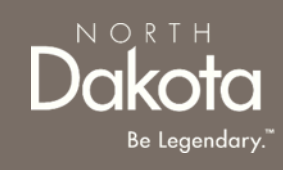

### RATES SELECTION

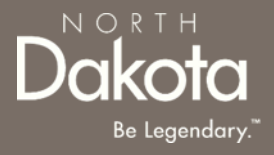

**Step 7a:** On the Rates selection page, view the rates table to review the HCBS approved rate for the specific you enrolled in

**NOTE:** The amount paid for services provided by both agency and individual Qualified Service Providers (QSPs) is specified in the service authorization issued by the HCBS case manager. QSPs acknowledge the Department's rate structure (displayed here) when they agree to provide authorized care. Rates may vary depending on the specific service being provided. The Department's QSP rates are posted <u>here</u>.

| HCBS Billing Codes Individual QSP |                                       |            |                                         |               |
|-----------------------------------|---------------------------------------|------------|-----------------------------------------|---------------|
|                                   | Effective J                           | uly 1, 202 | 3                                       |               |
| Code /<br>Modifier                | Service                               | Unit       | Rate                                    | Max<br>Amount |
| 00001                             | Family Home Care                      | Daily      | Specific to individual                  | \$49.56       |
| S5101                             | Adult Day Care                        | 1/2<br>day | Based on cost                           |               |
| S5108                             | Nurse Education Care                  | 15 min     | \$13.59                                 |               |
| S5115                             | Extended Personal Care                | 15 min     | \$5.60                                  |               |
| S5115- TD                         | Extended Personal Care - Nurse        | 15 min     | \$13.59                                 |               |
| S5120                             | Chore - Labor (includes snow removal) | 15 min     | \$5.60                                  | \$917.52      |
| S5121                             | Chore - Job                           | Per job    | Specific to amount of services required |               |

### RATES SELECTION

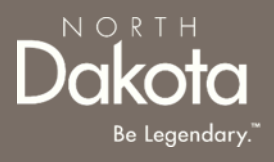

**Step 7b:** In the Services selected section, acknowledge the Department's rate structure.

- To accept the Department's approved rate, select Yes in response to the question Do you agree to the rate in the above table?
- To submit your private pay rate for review and approval,
  - Select No in response to the question Do you agree to the rate in the above table?
  - Enter your Private rate in the text box provided

| Selecte                                               | ed Services                                  |                                     |  |
|-------------------------------------------------------|----------------------------------------------|-------------------------------------|--|
| Homemal<br>Do you ag<br>Yes<br>No                     | ker<br>gree to the rate in the above table?* |                                     |  |
| Personal                                              | care                                         |                                     |  |
| Do you ag                                             | gree to the rate in the above table?*        | What is your private rate?*         |  |
| Do you ag<br>Yes<br>No<br>Non-med                     | gree to the rate in the above table?*        | What is your private rate?*         |  |
| Do you ay<br>Yes<br>No<br>Non-med<br>Do you ay<br>Yes | gree to the rate in the above table?*        | What is your private rate?*<br>0.00 |  |

# COMPLETE SERVICES ENROLLMENT

Review completed Rates selection and move on to the Counties served page.

- Once complete, click the **Next** button to move on to the next application page.
- Click the **Save** button to save the application in its current state and complete later.
- Click the **Back** button to review or edit information completed on the prior page.

| Back | Save Next |
|------|-----------|

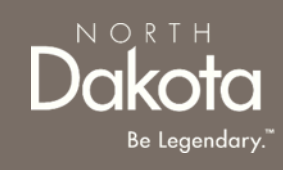

# COMPLETE COUNTIES SERVED

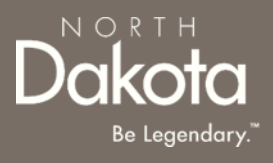

Step 8: On the Counties served page, click on the map to select the counties where you plan to serve:

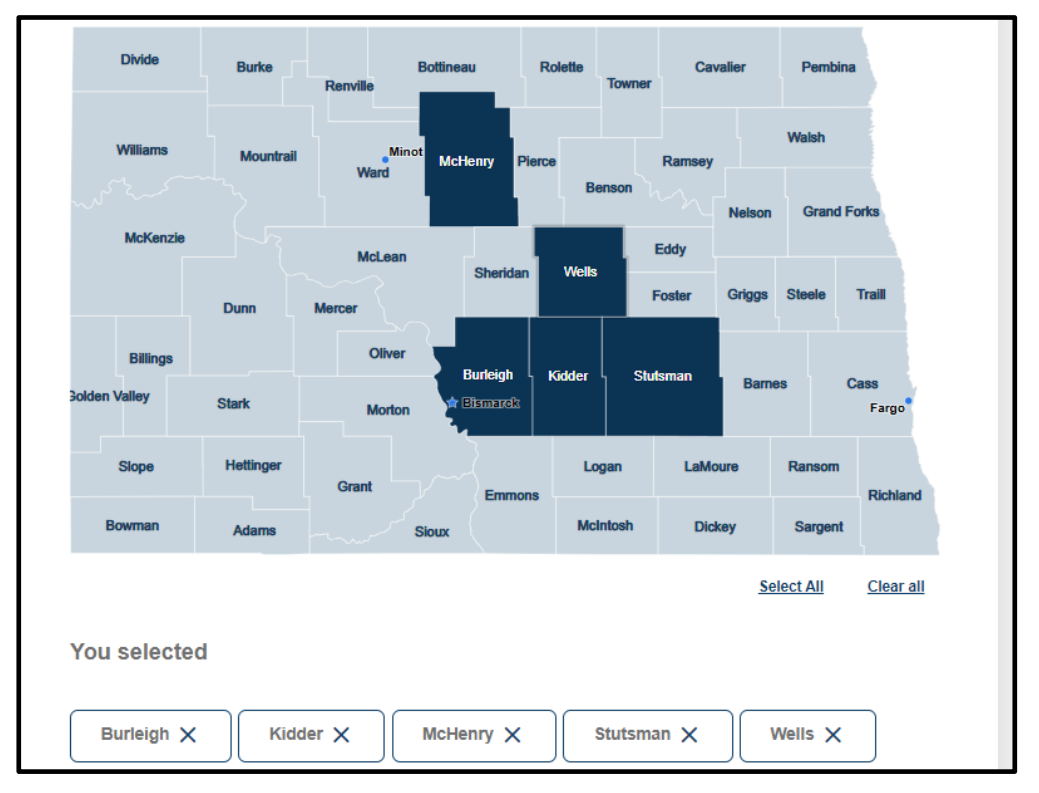

#### NOTE:

- QSPs that choose to provide services to individuals in some rural communities may receive an increased rate to provide those services, called a rural differential rate.
- QSPs that travel at least 21 miles round trip to provide care to authorized individuals will be reimbursed at a higher rate.

# COMPLETE COUNTIES SERVED

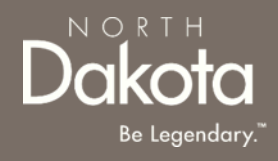

Review completed **Counties Served** and move on to the **Electronic Visit Verification (EVV)** and/or Claims submission page.

- Once complete, click the **Next** button to move on to the next application page.
- Click the **Save** button to save the application in its current state and complete later.
- Click the **Back** button to review or edit information completed on the prior page.

| Back | Save Next |
|------|-----------|

#### REVIEW ELECTRONIC VISIT VERIFICATION (EVV) AND/OR CLAIMS SUBMISSION

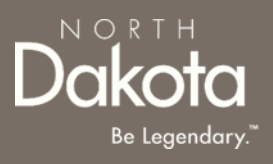

**Step 9a: Electronic Visit Verification (EVV):** is a rule that comes from the 21st Century Cures Act a federal law. It is a system that helps with billing and payment for the services you offer as a qualified service provider (QSP).

All QSPs who enroll in the following services are required to use EVV to track their time and submit claims for payment

- Chore labor
- Chore snow removal
- Chore lawn care
- Companionship
- Extended personal care nurse
- Extended personal care non-nurse
- Homemaker
- Non-medical transportation escort
- Non-medical transportation driver
- Nurse education
- Personal care
- Respite care
- Supervision
- Respite in an adult foster care

Therap will be used as the EVV submission system

# REVIEW ELECTRONIC VISIT VERIFICATION (EVV) AND/OR CLAIMS SUBMISSION

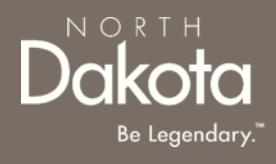

Step 9b: Claims submission

- QSPs that enroll in both EVV and non-EVV services, Therap will be used for claims submission
- QSPs that enroll in only non-EVV services (ADC and/or Case Management), select Medicaid Management Information System Portal (MMIS) or Therap in response to the question How do you want to submit your claims to the Department of Health and Human Services for payment?\*

| Electro               | onic Visit Verification (EVV) and/or Claims submission                                             |
|-----------------------|----------------------------------------------------------------------------------------------------|
| You do no             | t need to use an EVV for the following services:                                                   |
| • Ad                  | ult day care                                                                                       |
| • Ca                  | se management                                                                                      |
| How do y<br>for these | ou want to submit your claims to the Department of Health and Human Services for paymen services?* |
| O Medio               | caid Management Information System Portal (MMIS)                                                   |
|                       |                                                                                                    |

# **COMPLETE COUNTIES SERVED**

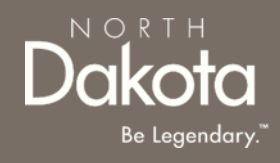

Review Electronic Visit Verification (EVV) and/or Claims Submission and move on to the Direct deposit/Electronic funds transfer page.

- Once complete, click the **Next** button to move on to the next application page.
- Click the **Save** button to save the application in its current state and complete later.
- Click the **Back** button to review or edit information completed on the prior page.

| Back | Save Next |
|------|-----------|

#### COMPLETE DIRECT DEPOSIT/ELECTRONIC FUNDS TRANSFER

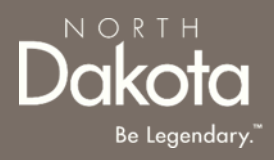

**Step 10:** Submit Financial institution information and upload documentation

Enter the following information:

- 1. Name of financial institution (Bank/Credit Union)
- 2. Telephone number
- 3. City
- 4. State
- 5. ZIP code
- 6. Routing number
- 7. Account number
- 8. Select **Checking** or **Savings** for the Account type
- 9. Account holder's name
- 10. Click the **Upload voided check or documentation** button to upload your financial document
- 11. Click the check box next to the authorization statement

| Adult Foster Care<br>Enrollment<br>Request 0088094                                        | Direct deposit/Electronic funds transfer<br>This information is required for payment. You will also need to upload a voided check or documentation to<br>verify your account from your financial institution. |  |
|-------------------------------------------------------------------------------------------|----------------------------------------------------------------------------------------------------|--|
| <ol> <li>AFC application requirements</li> <li>General information</li> </ol>             | Direct deposit/Electronic funds transfer can take up to two months to go into effect. Paper checks will be<br>mailed to your mailing address                                                                  |  |
| <ul> <li>3 Licenses</li> <li>4 Background information</li> </ul>                          | Financial institution information                                                                                                    |  |
| <ul> <li>(5) Languages</li> <li>(6) Services enrollment</li> </ul>                        | Name of financial institution (Bank/Credit Union) *                                                                                                    |  |
| <ul> <li>7 Counties served</li> <li>8 Direct deposit/Electronic funds transfer</li> </ul> | Telephone number*                                                                                                    |  |
| 9 Required documents 10 Declarations                                                      | Address of financial institution *                                                                                                    |  |
|                                                                                           | Apartment/Building number City*                                                                                                    |  |

#### COMPLETE DIRECT DEPOSIT/ELECTRONIC FUNDS TRANSFER

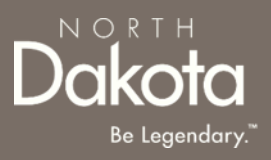

Review completed **Direct deposit/Electronic funds transfer information** and move on to the **Required documents** page.

- Once complete, click the **Next** button to move on to the next application page.
- Click the **Save** button to save the application in its current state and complete later.
- Click the **Back** button to review or edit information completed on the prior page.

| Back | Save Next |
|------|-----------|

**Step 11a:** Review and confirm the information prefilled in the required documents.

#### W-9 Request for Taxpayer Identification Number and Certification

- 1. Click the **Review your W-9** button, and confirm the form is prefilled with answers from your application
- 2. Click the Accept and submit button

#### SFN 671 Medicaid Program Qualified Service Provider (QSP) Agreement

- 1. Click the **Review your SFN 671** button, and confirm the form is prefilled with answers from your application
- 2. Click the Accept and submit button

#### If Therap was selected for claims submission, the **SFN 583 North Dakota Medicaid Electronic Remittance Advice** (835) Enrollment form will be generated

- 1. Click the **Review your SFN 583** button, and confirm the form is prefilled with answers from your application
- 2. Click the **Accept and submit** button

Upon submission, click on the **View/Download signed** button to view, download or delete the accepted form

# **NOTE:** If you need to make any changes, update the applicable fields in your application before accepting the forms

W-9 Request for Taxpayer Identification Number and Certification

We have prepopulated your W-9 using answers from your application. Please review your form and if you need to make any changes, update the applicable fields in your application before accepting your W-9.

Review your W-9

SFN 671 Medicaid Program Qualified Service Provider (QSP) Agreement

We have prepopulated your SFN 671 using answers from your application. Please review your form and if you need to make any changes, update the applicable fields in your application before accepting your SFN 671.

Review your SFN 671

SFN 583 North Dakota Medicaid Electronic Remittance Advice (835) Enrollment

We have prepopulated your SFN 583 using answers from your application. Please review your form and if you need to make any changes, update the applicable fields in your application before accepting your SFN 583. We will automatically save this document with your application. Please disregard the instructions on the last page of the form requesting you to save and email a copy.

Review your SFN 583

NORTH

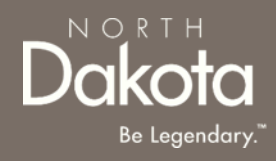

#### Step 11b: Upload documents

### Fraud, Waste and Abuse (FWA) Training Certification of Completion

1. Click the **Upload FWA training certificate** button, to upload the FWA certificate

If you confirmed having an interpreter, you will be prompted to upload the Interpreter and/or translator **Written Agreement and Memorandum of Understanding (MOU)** 

> Click the Upload agreement and MOU button, to upload the completed and signed MOU

Fraud, Waste and Abuse (FWA) Training Certification of Completion
Please upload your Fraud, Waste and Abuse (FWA) Training Certification of Completion
Upload FWA training certificate
Interpreter and/or translator Written Agreement and Memorandum of
Understanding (MOU)
Please upload the Written Agreement and Memorandum of Understanding you completed with your
interpreter and/or translator.

Upload agreement and MOU

**Step 11c:** Review or upload service specific required documents.

#### Case Management: Memorandum of Understanding (MOU)

- 1. Click the **Review your MOU** button, and confirm the form is prefilled with answers from your application
- 2. Click the Accept and submit button

#### Cognitive global endorsement services- Respite care (Your Home): SFN 659 Home Evaluation Form

- 1. Select Yes in response to the question Do you have a SFN 659 Home Evaluation Form that has been completed and signed by a HCBS case manager?
- 2. Click the Upload SFN 659 button

#### ADC:

- a) SFN 55 Statement of Actual Costs
  - 1. Click the **Upload SFN 55** button
- b) SFN 1703 Compliance Checklist
  - 1. Select Yes in response to the question Do you have a completed SFN 1703 Compliance Checklist that is signed by a HCBS case manager?
  - 2. Click the Upload SFN 1703 button

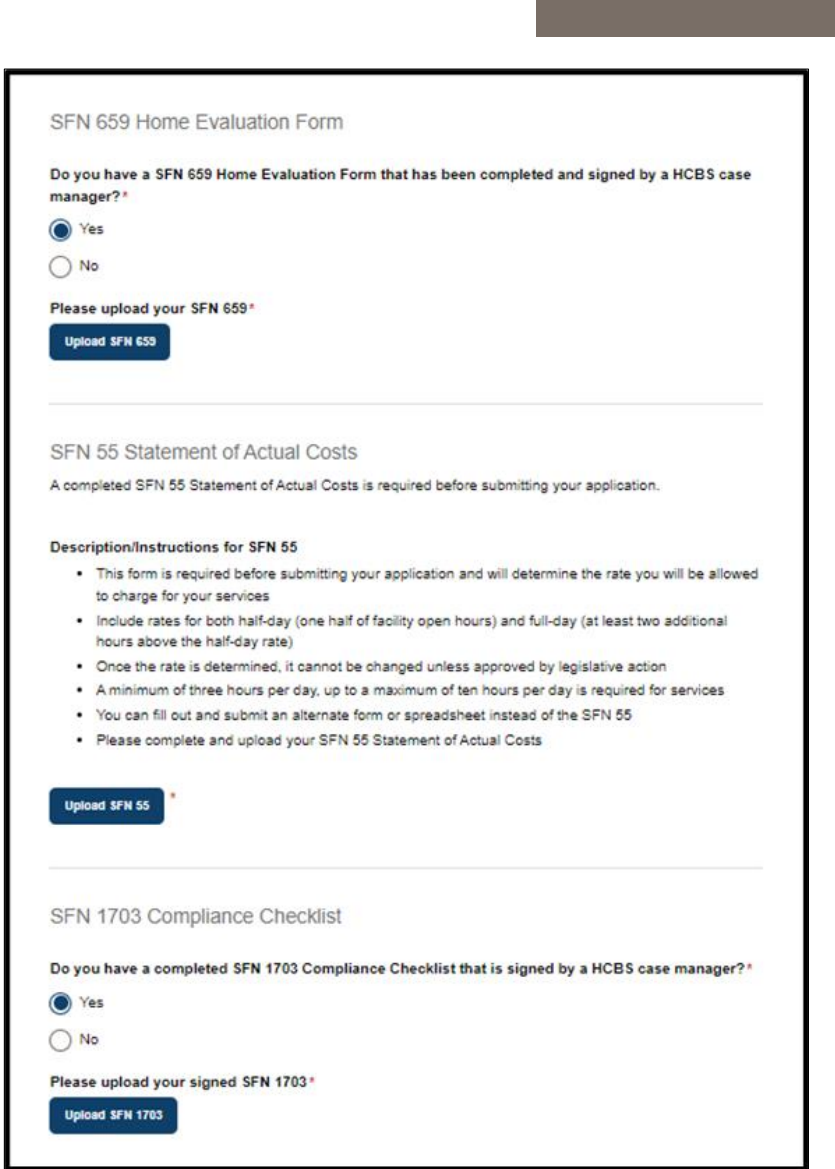

NORTH

Be Legendary

Review completed Complete Required documents and move on to the Declarations page.

- Once complete, click the **Next** button to move on to the next application page.
- Click the **Save** button to save the application in its current state and complete later.
- Click the **Back** button to review or edit information completed on the prior page.

| Back | Save | Next |
|------|------|------|

NORTH

### **COMPLETE DECLARATIONS**

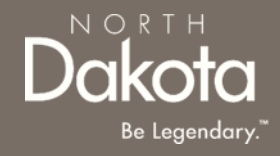

**Step 12**: Applicants must certify and validate responses to general and service specific declarations with an electronic signature prior to application submission.

Review and select all check boxes next to each declaration.

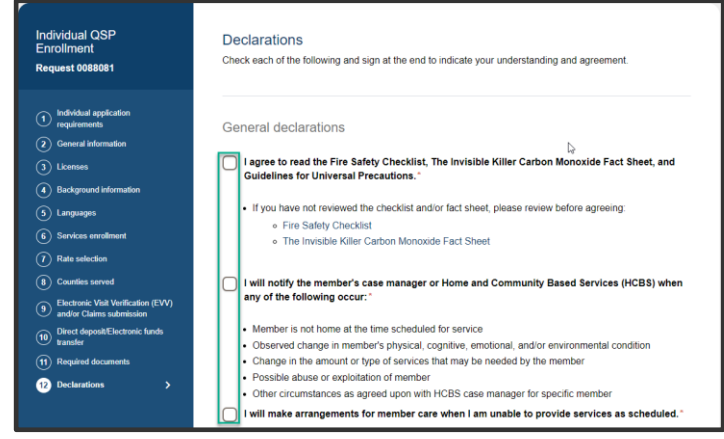

Click the **Sign electronically** button Click the **Submit** button

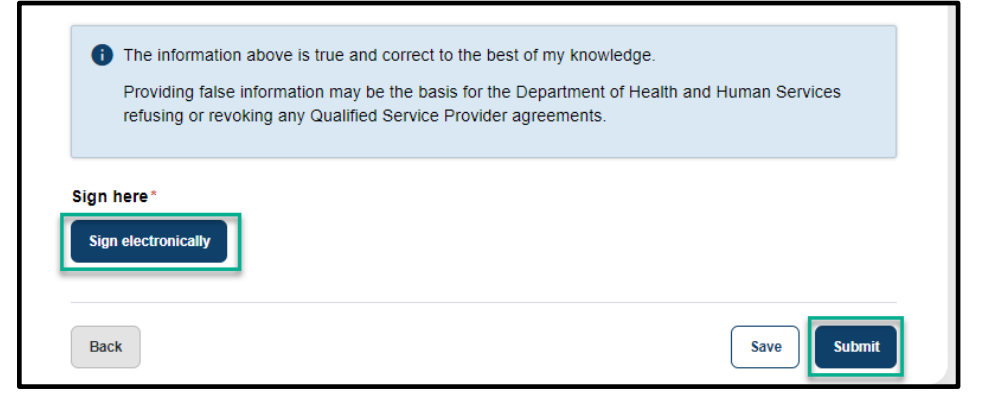

### **COMPLETE CERTIFICATION**

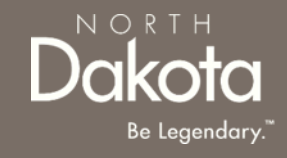

**Step 11**: After application submission, you will be redirected to the application submission page confirming the receipt of your application.

**ND QSP Enrollment - Application successfully submitted** notification will be sent confirming that your application has been submitted

Click the **Print your application** button to print your application or the **Go to my dashboard** button to navigate to your dashboard

| ND.gov Official State Website                                                                                                    |                                | G Select Language 🔻 |
|----------------------------------------------------------------------------------------------------|--------------------------------|---------------------|
| Data Humon Services                                                                                                    | Search for services, resources | Q QSP Tester        |
| # Home My Dashboard Knowledge Provider Types Contact Us                                                                                                    |                                |                     |
| Print your application                                                                                                    | 8                              |                     |
|                                                                                                    |                                |                     |
| Thank you for your submission!                                                                                                    |                                |                     |
| You will receive an email confirmation, but you can also <b>print your application</b> details.<br>Check your application status and open items you need to complete on your<br>dashboard. |                                |                     |
| Go to my dashboard                                                                                                    |                                |                     |

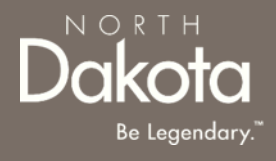

#### UPDATE DOCUMENTATION IN RE-REVIEW

# UPDATE DOCUMENTATION IN RE-REVIEW

In the event you need to resubmit missing information or documentation to complete your application process, you will receive a **ND QSP Enrollment update** notification confirming that the application is in the **Re-Review** Status.

**Step1:** Follow the instructions in the notification and navigate to your dashboard to access an application in Re-Review Status.

• Click the application

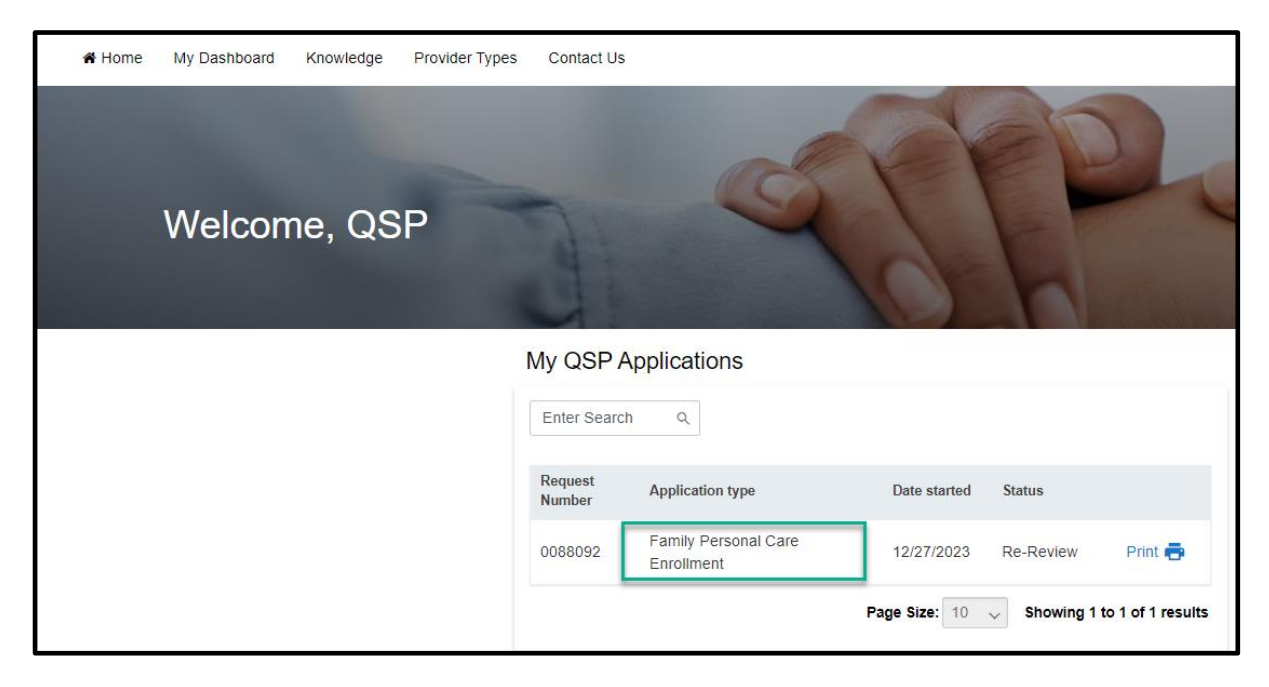

NORTH

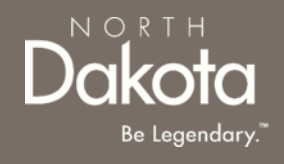

# UPDATE DOCUMENTATION IN RE-REVIEW

Step 2: In the Re-review application that opens:

- Click the Add Document button to upload all requested documents
- Enter additional details as needed for the re-review

| Re-Review Application                                                                                              |        | х      |
|----------------------------------------------------------------------------------------------------|--------|--------|
| Reason for denial                                                                                                  |        |        |
| Additional notes                                                                                                   |        |        |
| Please upload all requested documents below. Add Document Please enter in any additional details, if needed, below |        |        |
|                                                                                                    |        |        |
|                                                                                                    | Cancel | Submit |

• Click Submit.

#### **ND QSP Enrollment – The re-review of your ND QSP application has been initiated** notification will be sent confirming that an application has been submitted

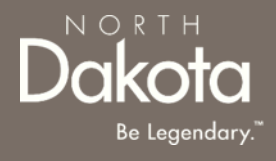

#### ND QSP SUPPORT INFORMATION

59 January 3, 2024 | ND Qualified Service Provider Front End User Guide

Department of Health & Human Services

#### RESOURCES

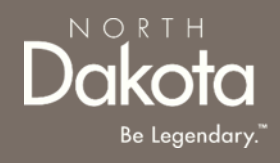

#### North Dakota QSP HUB

Applicant resources are available to you at ND QSP Hub

#### **Direct Support**

For questions on system navigation or setting user preferences, contact the Call center at (701) 777-3432 or info@ndqsphub.org